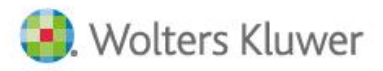

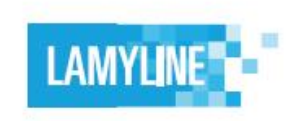

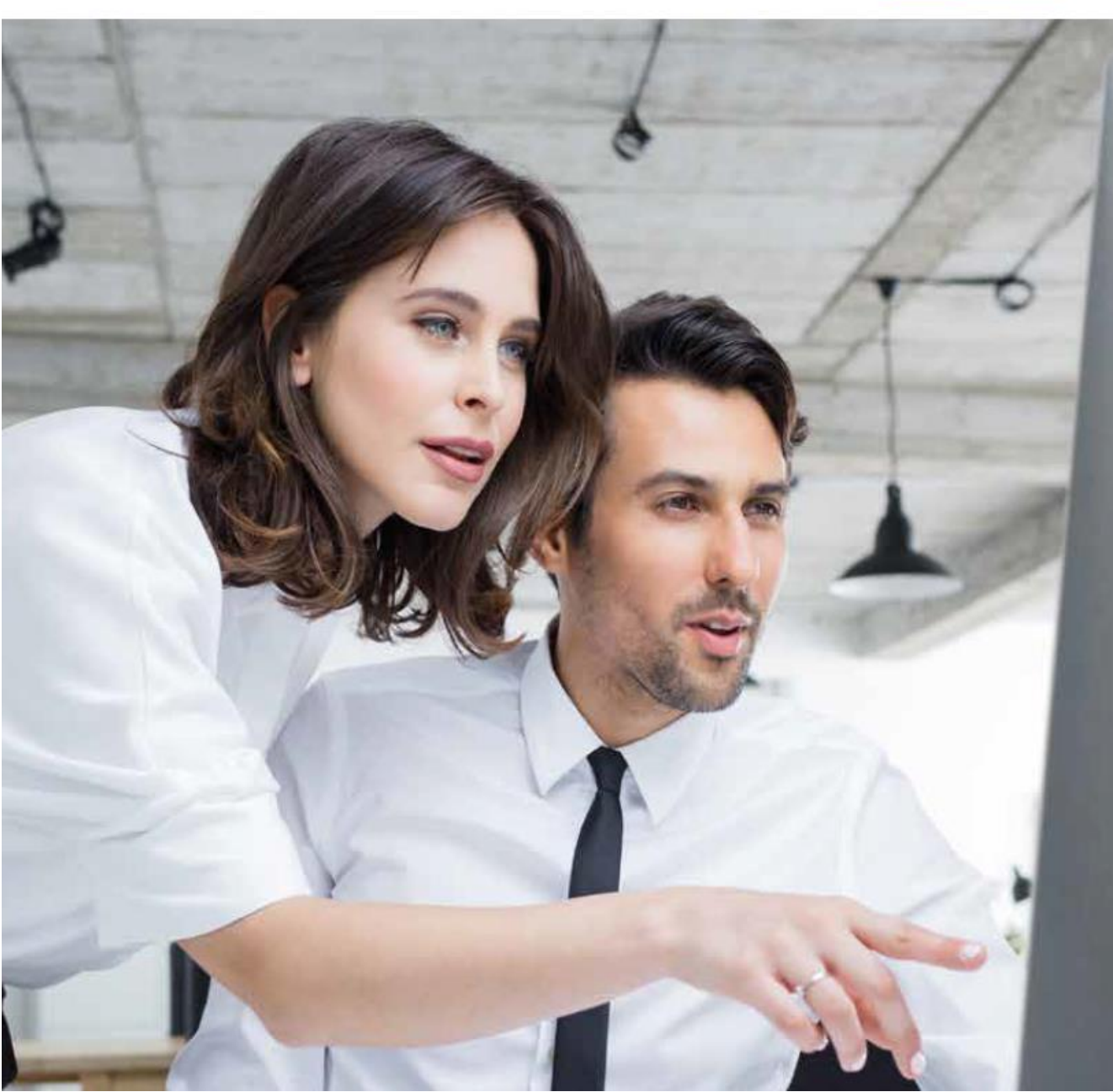

# Guide de formation LAMYLINE

Notez ici vos identifiants pour les garder toujours à portée de main

Code d'accès :

Mot de passe :

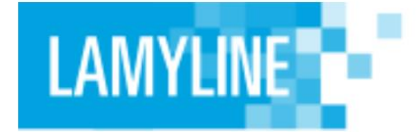

Pour effectuer une recherche sur Lamyline, 2 options sont disponibles :

- La recherche simple
- La recherche avancée

### **Recherche simple**

Directement accessible depuis la page d'accueil, la recherche simple vous permet de rechercher sur l'ensemble des contenus de votre abonnement.

Pour limiter votre périmètre de recherche à certains types de fonds, cliquez sur « Tous les documents » puis sélectionnez les types fonds qui vous intéressent.

Dans la barre de recherche, vous pouvez utiliser directement les opérateurs « ET », « OU » et «SAUF ».

Mettez des guillemets pour rechercher une expression exacte.

Ex : « conditions de transport » ET opposabilité

### **Recherche avancée**

Pour effectuer une requête plus précise (choix d'un ouvrage précis, date d'une décision...) ou bien accéder à la recherche avec assistants, cliquez sur « Recherche avancée » situé sous le masque de recherche de la page d'accueil.

### Recherche par types de fonds

La fonctionnalité de recherche avancée permet également d'effectuer des recherches précises en combinant plusieurs fonds précis.

*Ex : Lamy droit économique et Cour d'Appel de Paris* Un bandeau rétractable « Rappel de ma sélection » met en évidence les choix faits lors de la sélection

#### Recherche avec assistants

Depuis la recherche avancée, cliquez sur l'onglet « Avec assistants » pour affiner votre recherche. Remplissez jusqu'à 4 termes et choisissez les opérateurs « ET », « OU », «SAUF ».

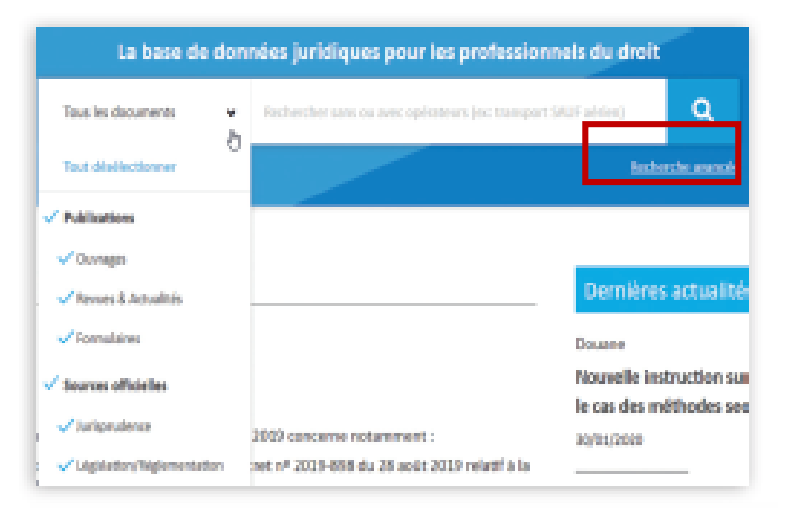

| Sources officielles        |                |                             |                 |                                                       |                      |            |
|----------------------------|----------------|-----------------------------|-----------------|-------------------------------------------------------|----------------------|------------|
|                            |                |                             |                 |                                                       |                      |            |
| Législation/Réglementatio  | /              |                             |                 |                                                       |                      |            |
| BOFIP                      | /              |                             |                 |                                                       |                      |            |
| Codes                      | /              |                             |                 |                                                       |                      |            |
| Réponses ministérielles    | /              |                             |                 |                                                       |                      |            |
| AAI et Organismes assimile | . /            |                             |                 |                                                       |                      |            |
| Conventions collectives    | /              |                             |                 |                                                       |                      |            |
| Accords d'entreprise       | /              |                             |                 |                                                       |                      |            |
|                            |                |                             |                 |                                                       |                      |            |
|                            |                |                             |                 |                                                       |                      | Rechercher |
| herche avancée 🛛 🔒         | echerche avanc | ée avec assistan            | s               |                                                       |                      |            |
| herche avancée R           | echerche avanc | ée avec assistan            | s<br>- D        |                                                       |                      |            |
| herche avancée             | echerche avanc | ée avec assistan<br>[<br>ετ | s<br>- ↓<br>- ↓ | EX. : « contr                                         | rat de travail »     |            |
| herche avancée R           | echerche avanc | ée avec assistant           | s<br>⊳<br>∽     | EX. : « control = = = = = = = = = = = = = = = = = = = | at de travall »<br>e |            |
| herche avancée R           | echerche avanc | فو avec assistan<br>        | s<br>▶<br>✓     | EX. : « cont<br>EX. : ruptur<br>EX. : ruptur          | at de travall »<br>e |            |

## **Comment exploiter ma liste de résultats ?**

Une fois votre requête lancée vous arrivez sur une page de résultats. Ces derniers peuvent être nombreux, surtout si vous n'avez pas utilisé des restrictions de sélection pendant votre recherche. Mais pas d'inquiétude : plusieurs filtres vous permettent d'exploiter votre liste de résultats très simplement !

### Filtrer la liste de résultats par types de fonds

Par défaut, la liste de résultats est affichée par **pertinence**. Vous pouvez changer cet ordre si vous le souhaitez (ante chronologique et chronologique)

A gauche de l'écran, plusieurs filtres sont à votre disposition pour restreindre le périmètre de vos résultats : types de documents, dates, juridictions, publications...

### Affinez les résultats par termes

Vous pouvez à tout moment, sans quitter la page de résultats, **reprendre votre recherche en ajoutant des termes** dans la barre de recherche située en haut de la page.

### **Naviguez simplement**

Pratique : à chaque fois que vous cliquez sur un résultat de la liste, un **nouvel onglet** s'ouvre.

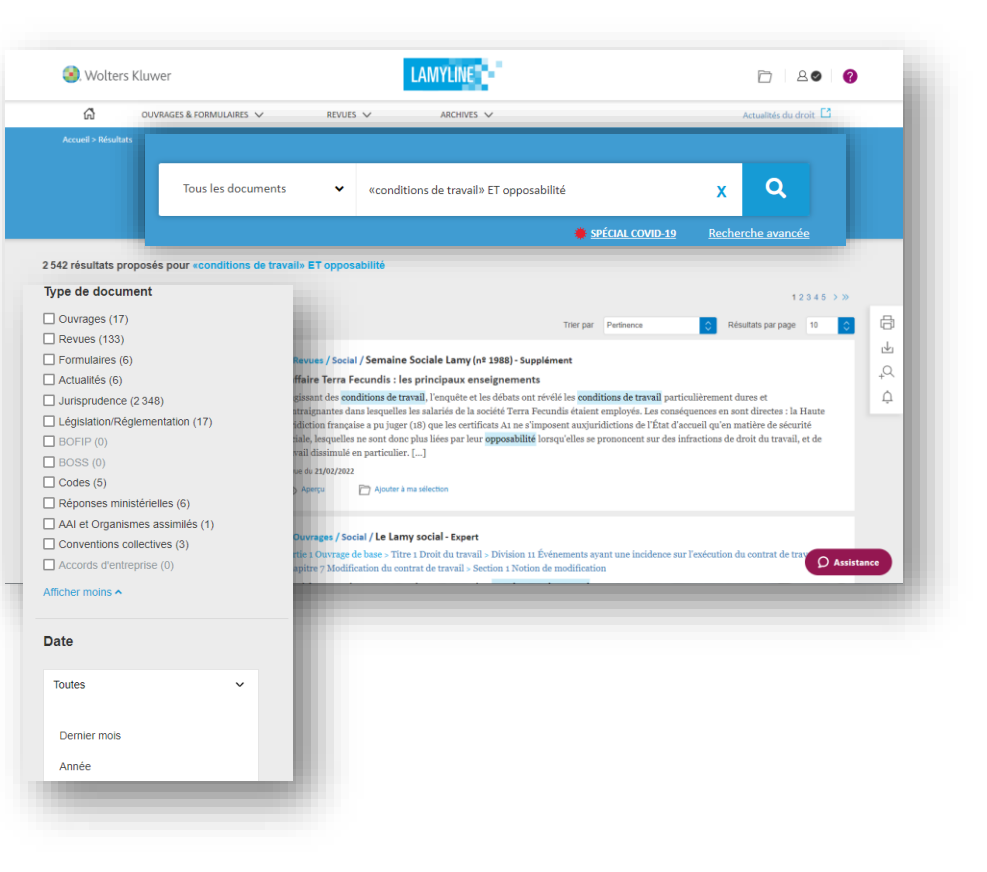

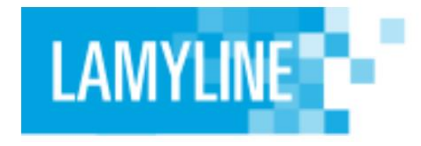

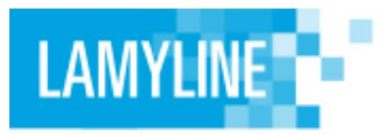

### Accédez à vos publications

Pour accéder directement à la publication de votre choix, cliquez soit sur « Ouvrages et formulaires » soit sur « Revues » dans la barre de menu de la page d'accueil.

Pointez ensuite le curseur sur le domaine de votre choix et sélectionnez votre publication.

Pour chaque publication, 2 modes de lecture sont disponibles :

- La version en ligne en cliquant sur la publication
- La version liseuse avec Lamyreader en cliquant sur l'icône III (voir capture)

| IVRAGES & FORM           | ULAIRES V SV               | ARCHU   |
|--------------------------|----------------------------|---------|
| Aflahes                  | > Le lany drok commercial  |         |
| Associations             | Le Leng drok économique    |         |
| Banque - Auxonces        | Le LOy sociétés commerch   | des .   |
| ONE                      | Formulaines Produte Latter | init in |
| Commercial Internetional | commental                  | 1772    |

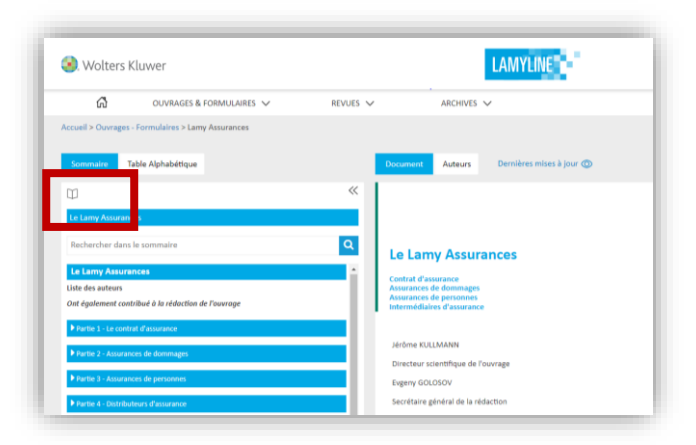

### Naviguez dans les publications

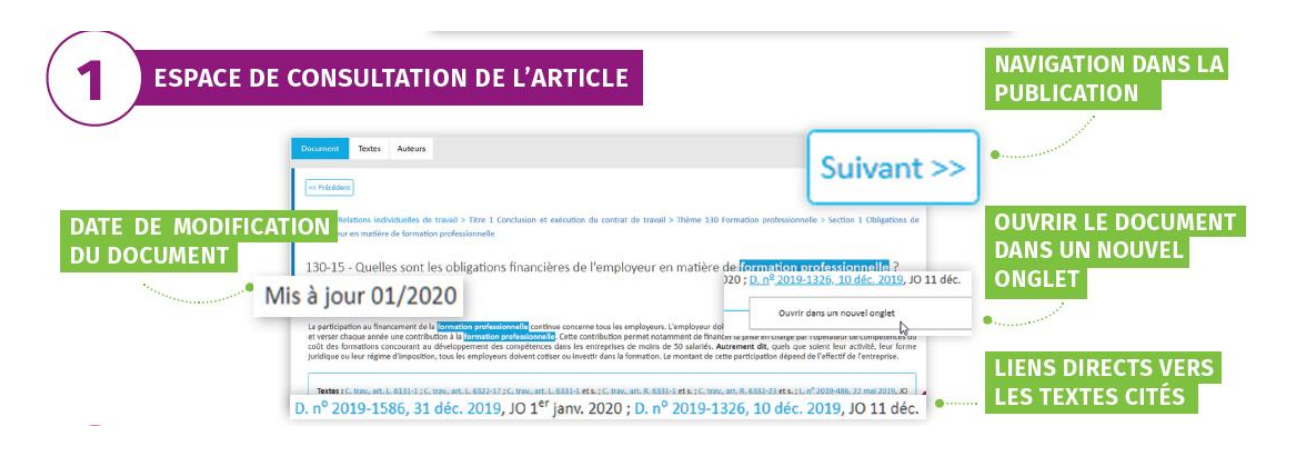

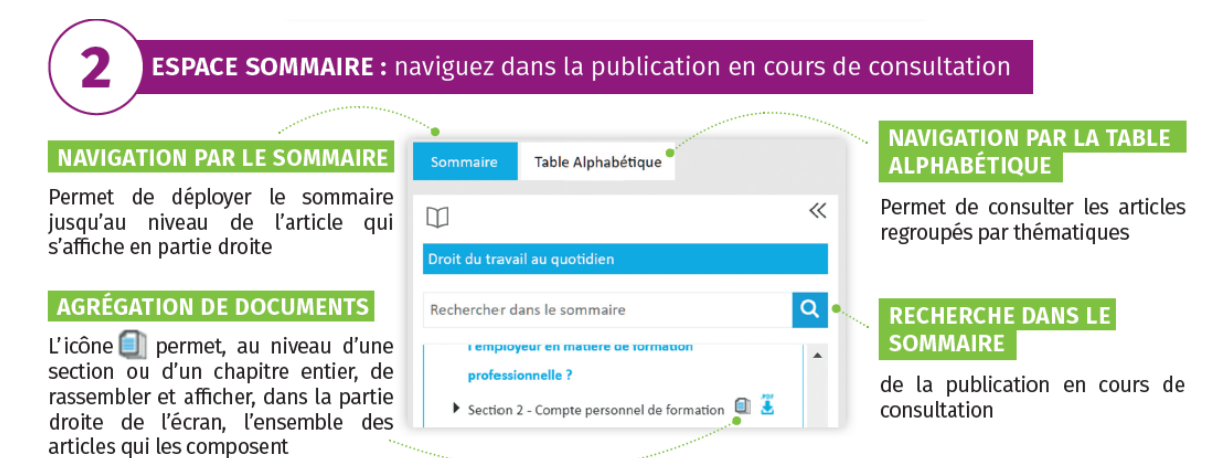

## LAMYLINE

### Accédez aux sources officielles

Pour accéder aux sources officielles, allez sur la recherche avancée. Sélectionnez le fonds de recherche à gauche de la page parmi les sources officielles proposées. Des champs de recherche spécifiques au type de fonds sélectionné apparaissent.

Vous pouvez procéder ainsi pour tout type de documents officiels : jurisprudence, législation, BOFIP, etc...

Retrouvez également ces documents officiels via les liens présents dans les publications.

### Profitez des enrichissements des sources officielles

Selon le type de document officiel, retrouvez des résumés, du versioning, des frises chronologiques de la procédure...

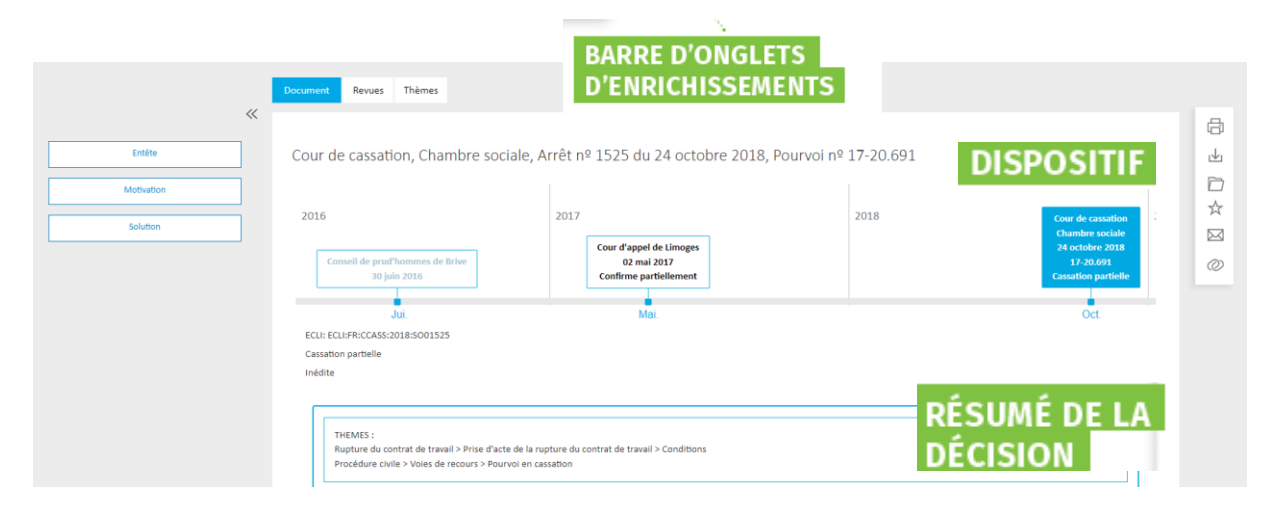

Exploitez les enrichissements de la jurisprudence

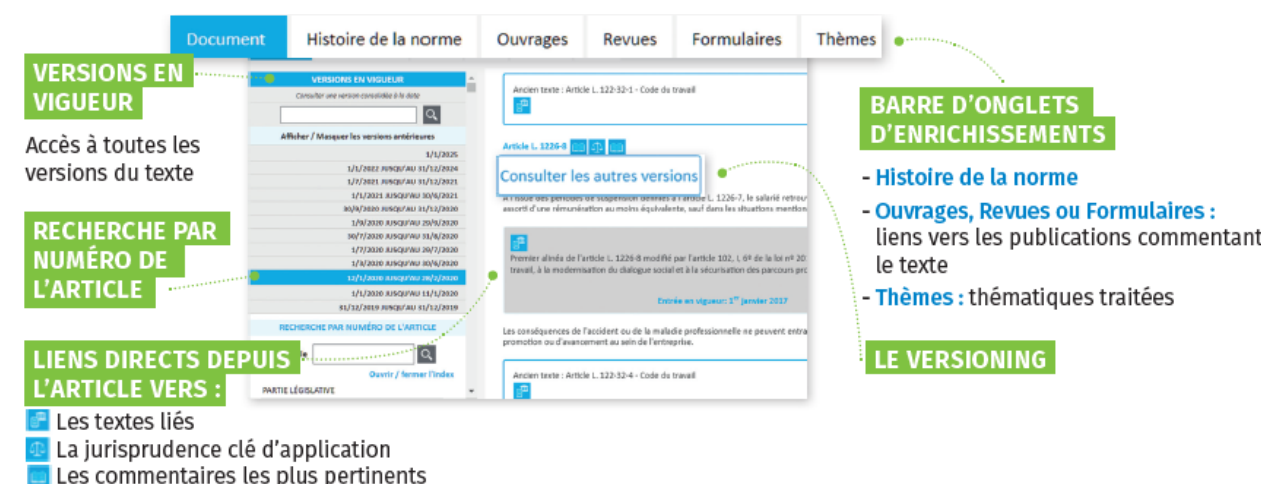

Publications Juridiction Ouvrages > Jurisprudence de droit publi Revues & Actualité ✓ Jurisprudence de droit priv Cour de cassation Formulaire > Cours d'appel > Tribunal supérieur d'appe Sources officielles > Cour d'assises **RECHERCHE PAR:** > Juridictions du premier degré Législation/Réglement > Jurisprudence européenr BOFIP - Iuridiction Numéro de la décision Code - Numéro de la décision Ex. 11-13.490 Réponses ministérielle AAI et Organismes assimilé **SÉLECTION DU FONDS** Conventions collective **JURISPRUDENCE** Accords d'entreprise

Exploitez les enrichissements de la législation

### Comment exploiter au mieux mes documents ?

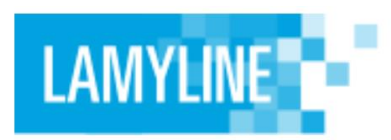

### **Complétez vos formulaires**

Lamyline vous propose plus de 12 000 formulaires/modèles commentés que vous pouvez compléter directement.

| Brine:                                                              |                        | r. |
|---------------------------------------------------------------------|------------------------|----|
| La Sucrete                                                          |                        |    |
| Danit le siège social est situé à                                   |                        |    |
| reprisentie par Mandeur *                                           | 😨, agiozant en qualité | ↓  |
| d'une part<br>et                                                    | (Barr)                 |    |
| Sillectornet une dec aptions                                        |                        |    |
| OPTION I Les représentants des organisations syndicates subiantes i |                        |    |
| Démont répétable autant que de besoin en cliquant sar 'V'           |                        |    |
| neprésentrie par                                                    |                        |    |

### TÉLÉCHARGER LE DOCUMENT COMPLÉTÉ

Permet d'exporter le document préalablement complété dans l'éditeur de formules Lamyline

### TÉLÉCHARGER LE FORMULAIRE VIERGE

Permet d'exporter le document vierge et de le personnaliser ensuite

### POUR VOUS GUIDER DANS VOTRE RÉDACTION, DES BULLES D'AIDE S'AFFICHENT

Lorsque vous positionnez votre curseur sur l'icône des précisions vous sont apportées

### **Options disponibles depuis un document**

Imprimer, télécharger, envoyer par email....de nombreuses fonctionnalités sont accessibles directement depuis la consultation d'un document via des pictogrammes.

Ci-contre leur signification.

| 므                           |                                         |                                                                                                    |        |
|-----------------------------|-----------------------------------------|----------------------------------------------------------------------------------------------------|--------|
|                             | Imprimer le document                    |                                                                                                    | _      |
| *∆                          | Télécharger le document complété        | abeitique Document Textes                                                                                                    | Ę      |
| ⊥                           | Télécharger le document                 | des attaires         Livre II Modèles d'actes > Partie 3 Procriété industrielle > 8.320 Marque nations                                                                                                    |        |
| $\square$                   | Ajouter à « Ma sélection de documents » |                                                                                                    |        |
| $\stackrel{\wedge}{\simeq}$ | Enregistrer en favori                   | r Coules<br>fabrique, de<br>re - Oppaalden à                                                                                                    | L<br>  |
| $\bowtie$                   | Envoyer par email                       | Bebrique, de<br>re - Déduration         Définition du contrast         Di           Jation         La Ecence de marque est un contrat par lequel le prepriétaire d'un droit de mar<br>personne, en tout ou en partie, le jouissance de son droit à l'exploitation. | $\geq$ |
| $\oslash$                   | Copier le lien de document              |                                                                                                    | C      |

## **Comment organiser ma veille ?**

## Accédez à Actualités du droit et paramétrez vos newsletters d'actualités

Inclus dans votre abonnement Lamyline, bénéficiez d'une veille juridique dans tous les domaines du droit avec Actualités du droit.

Pour y accédez, cliquez sur « Actualités du droit » dans la barre de menu de la page d'accueil ou bien consultez et cliquez sur les « Dernières actualités » de la page d'accueil Lamyline

Une fois sur le site Actualités du droit, consultez les articles qui vous intéressent ou paramétrez vos newsletters par domaines du droit ou par mots-clés.

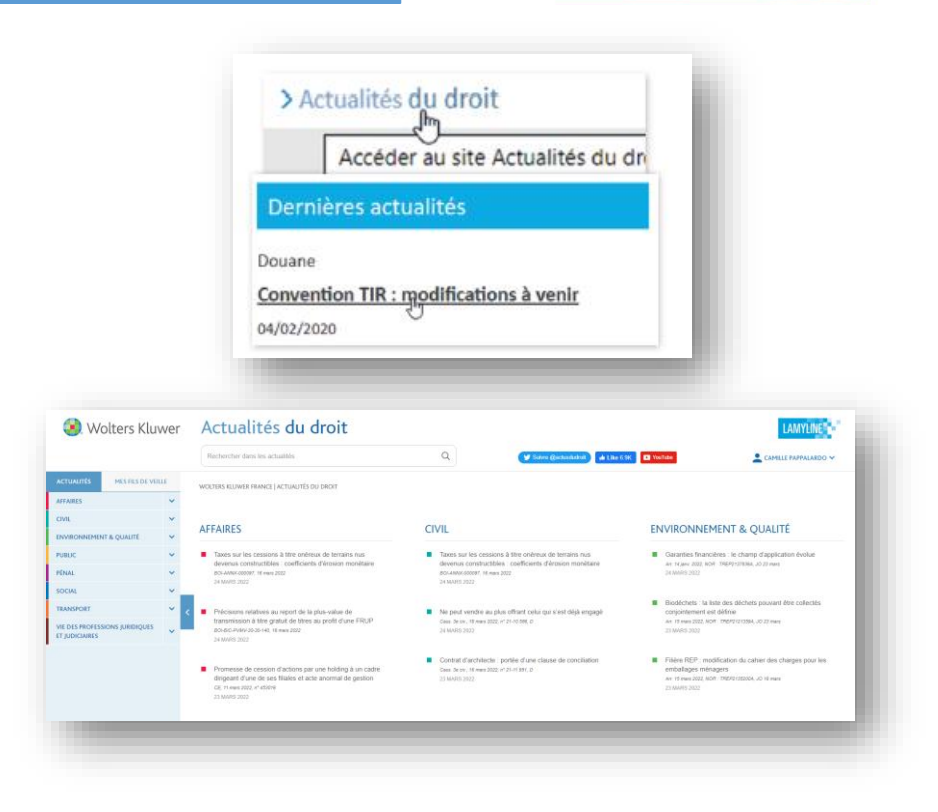

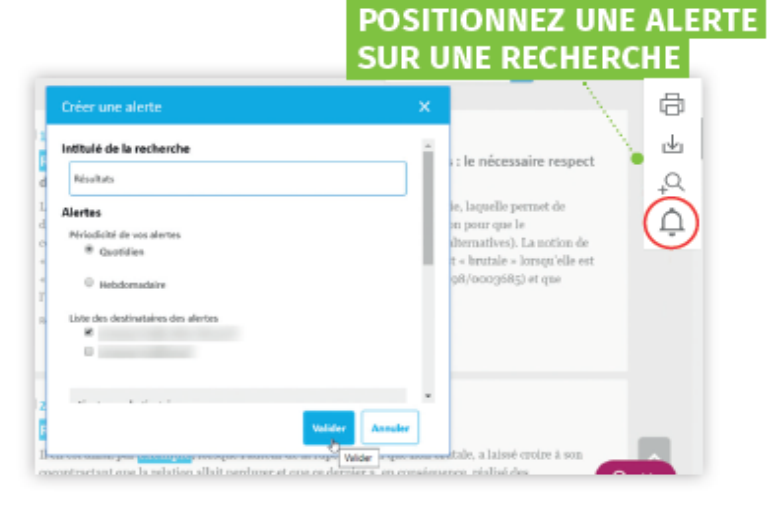

### Créez des fils de veille sur Lamyline

Sur Lamyline, pour ne rien manquer des évolutions législatives ou règlementaires, vous pouvez via l'icône 🛕 :

- Poser une alerte sur la liste de résultats
- Poser une alerte directement sur le texte

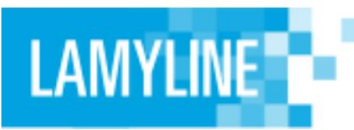

### Accédez à l'espace utilisateur

Pour accéder à votre espace utilisateur, cliquez sur l'icône située en haut à droite de votre écran.

Dans « Mes contenus » : retrouvez vos présélections, vos dernières recherches, vos favoris...

Dans « Mon compte » : gérez vos alertes, paramétrez la réception des sommaires de vos revues dès leur parution, gérez vos informations de connexion....

### Nos équipes vous accompagnent

Situé en bas à droite du site Lamyline, ce bouton vous permet d'accéder à une **barre de recherche de l'aide** ainsi qu'à notre *Chat* d'assistance.

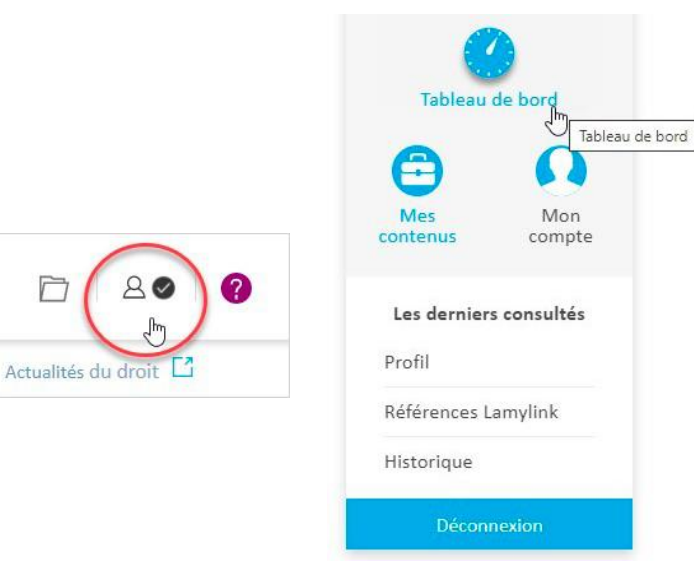

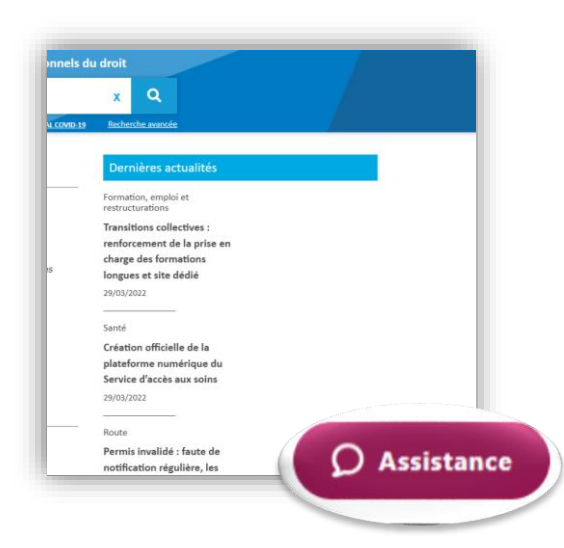

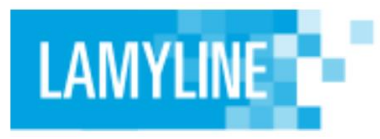

Besoin de plus d'informations? Une équipe d'experts est à votre écoute

**Contactez le service client** 09 69 39 58 58 (numéro Cristal)

**Contactez nos équipes de formation** FR-formation.clientsonline@wolterskluwer.com

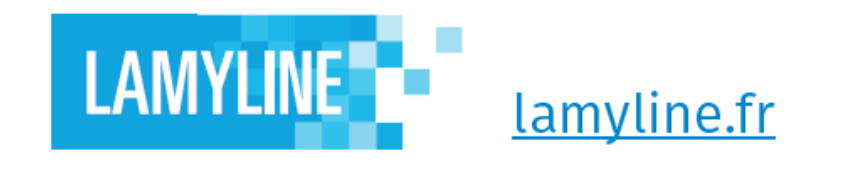

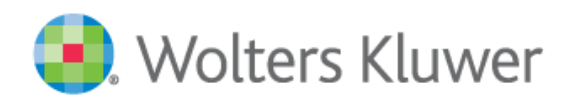